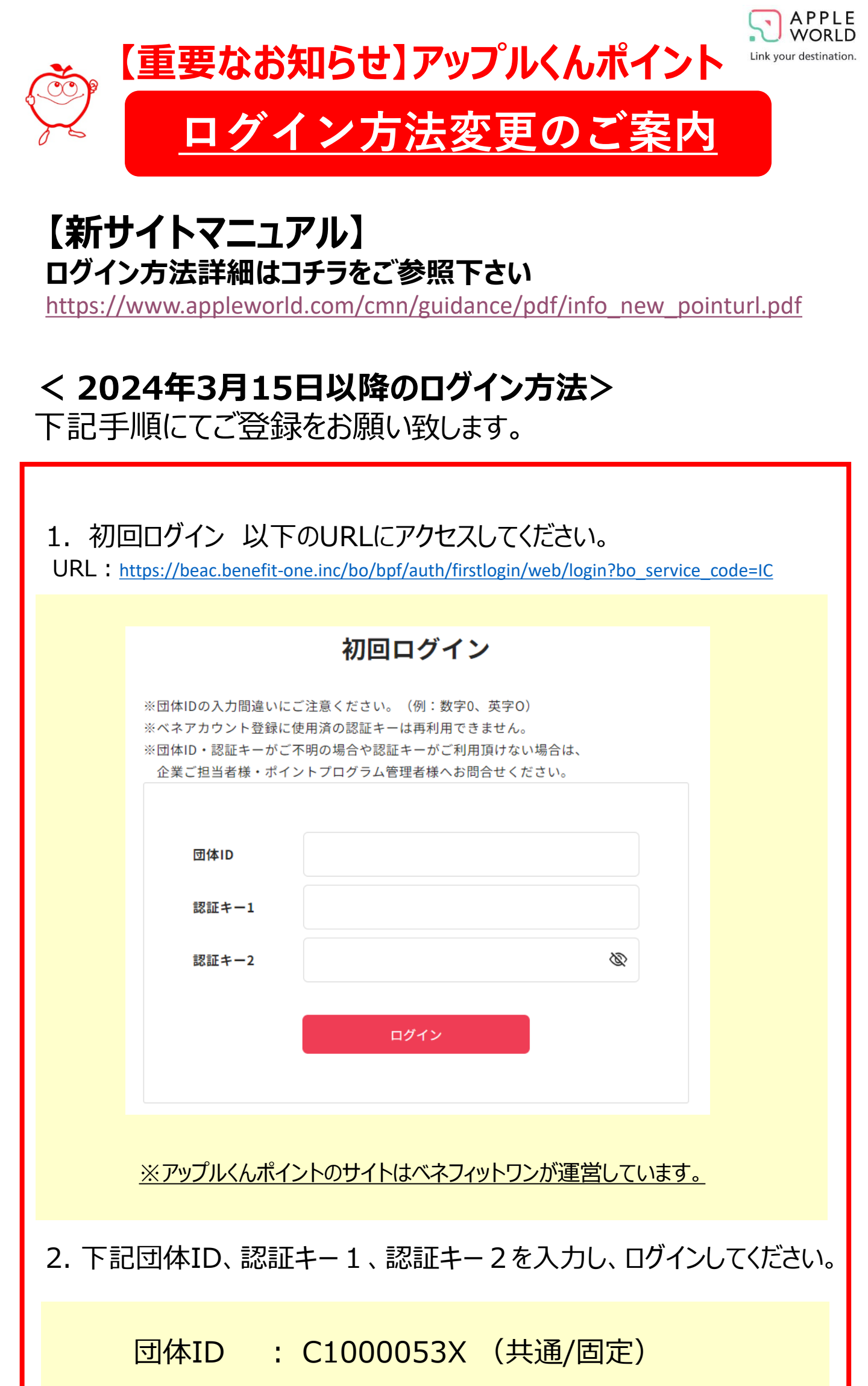

認証キ-1: ID (お客様のログインID数字7桁)

認証キ-2: apw (共通固定/半角英数小文字)

3. 初回ログイン後の流れ

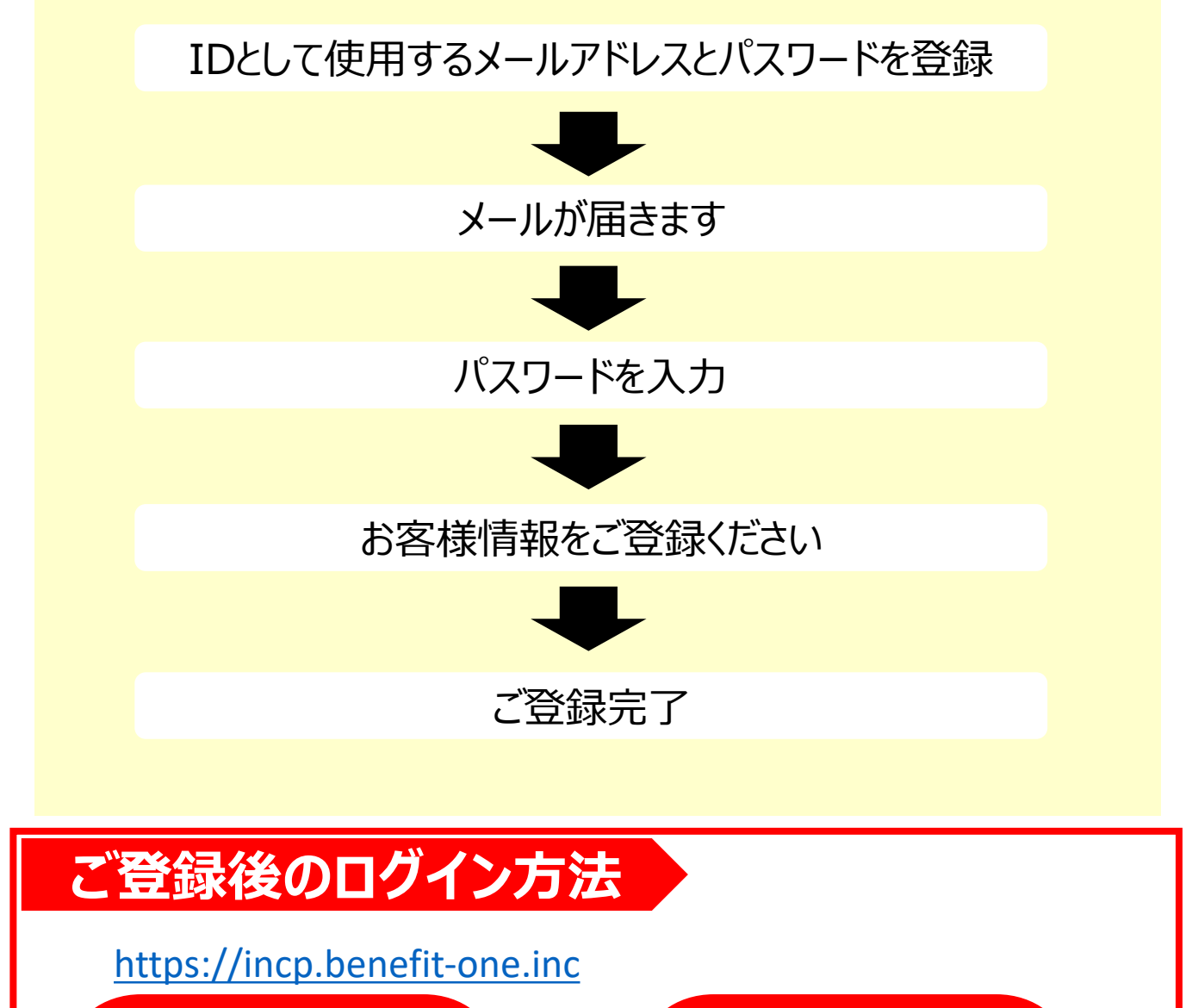

< 初回ログイン時の本人情報登録画面 >

姓 : 『ログインID』 名:ご自身のログインID数字7桁 セイ : 『アップルワールド 』 メイ: 『メイ』

※初回ログイン画面には上記のように「アップルワールド/メイ」と、 皆さま共通で弊社名にて画面に表示されております。 お手数をおかけいたしますが、ログイン後「会員情報画面」(次ページ) よりご変更可能ですのでご登録下さいますようお願いいたします。

本人情報登録

| 姓                                                                                                 | ログインID   | 名  | ログインID数字7桁 |  |  |  |  |
|---------------------------------------------------------------------------------------------------|----------|----|------------|--|--|--|--|
| セイ                                                                                                | アップルワールド | XT | XT         |  |  |  |  |
| ※ご自身の姓名が表示されていることをご確認の上、ご登録ください。<br>異なる姓名が表示されている場合は、誤ってログインされている場合がありますので、<br>企業のご担当者さまにご確認ください。 |          |    |            |  |  |  |  |
| ☑ 上記を確認しました。                                                                                      |          |    |            |  |  |  |  |
| 登録                                                                                                |          |    |            |  |  |  |  |

## 4. 会員情報変更方法について

サイトTOPページ>マイページ>会員情報より登録情報の変更が可能です。

| Incentive Point P                                                                                  | rogram      |                                                               |                                                                         | •                                                                                                    |                  |
|----------------------------------------------------------------------------------------------------|-------------|---------------------------------------------------------------|-------------------------------------------------------------------------|----------------------------------------------------------------------------------------------------|------------------|
| ポイント情報                                                                                             | ポイント確認 ポイント | を商品と交換しよう!                                                    | <ul> <li>マイページ</li> <li>デイント組</li> <li>お知らせ</li> <li>参 お気に入り</li> </ul> |                                                                                                    |                  |
| 総ポイント数<br>② <b>O</b> point                                                                         | おすす         | おすすめメニュー                                                      |                                                                         | <ul> <li>■ 第算用型</li> <li>■ メール受信設定</li> <li>■ メール受信設定</li> <li>■ ■ ■ ■ ■ ■ ■ ■ ■ ■ ■ ■ ■ ■ ■ ■ ■ ■ ■</li></ul> |                  |
| ポイント実績<br>Phil<br>The Intervent                                                                    |             |                                                               |                                                                         |                                                                                                    |                  |
| トップ > マイページ<br>マイページ                                                                               |             | トップ 〉 マイベージ 〉 会員情報<br><b>会員情報</b>                             |                                                                         |                                                                                                    |                  |
| マイページトップ         金具情報           金具版変         #A                                                    | $\neg$      | マイページトップ                                                      | 基本情報                                                                    |                                                                                                    |                  |
| 会員情報設定         >           マイクーボン         >           マイクーボン         >           会員情報         会員情報 | 210-3       | <ul> <li>金員設定</li> <li>会員情報設定 &gt;</li> <li>マイクーポン</li> </ul> | 会員ID<br>店頭番号                                                            |                                                                                                    |                  |
| WEB34か/もXMRHはVitter<br>クーポン<br>単込度置<br>LifeService・Goods                                           |             | マイクーポン ><br>使用済み/有効期限切れの<br>クーポン >                            | 所属团体名<br>会員種別                                                           |                                                                                                    |                  |
| ■<br>電気履歴<br>同覚履歴<br>><br>お気に入り<br>お気に入り<br>メラコー<br>)                                              | お気に入        | 申込履歴<br>LifeService • Goods<br>同覧履歴                           | <b>玄貝頂報辞欄</b><br>氏名<br>氏名 (フリガナ)                                        |                                                                                                    | <b>会員情報評細の変更</b> |
| PARAVA-1- /                                                                                        |             | 閲覧履歴<br>お気に入り                                                 | 生年月日<br><sup>社 Sul</sup>                                                |                                                                                                    |                  |

## <姓名を変更する場合>

アカウント情報の管理>プロフィール修正から変更が可能です。 姓名(セイメイ)、生年月日、住所登録は必須です。

|                   | プロフィール修正                               |
|-------------------|----------------------------------------|
| アカウント情報の管理        | HI                                     |
| アカウント管理とセキュリティ 概集 | tif ≈±h Xf ≈±h                         |
| プロフィール修正          | 生年月日<br>年 : 月 日<br>日<br>日<br>日         |
| 外部サイト連携設定 編集      | (R≋LGU) ✓                              |
|                   | <ul> <li>通常使う信用</li> </ul>             |
|                   | 100000 1000000000000000000000000000000 |
|                   | (13)用 (13)用 (13)用 (13)用                |
|                   | (13777-18.10                           |
|                   | 反る変更                                   |
|                   |                                        |

## < ご注意事項 >

- ・これまで貯めていただいたポイントはそのままご利用いただけます。
- ・アップルくんポイントサイトは、午前2時から午前5時を除く終日ご利用いただけます。
- ・アップルくんポイントのIDがご不明な場合は、下記までメールにてお問合せください。
  - 宛先: <u>sales@post.appleworld.com</u>
  - ■件名:【アップルくんポイントIDの問い合わせ】
  - ■本文:貴社名、部署名、ご担当者様名、メールアドレス、電話番号 を記載ください。

## 株式会社アップルワールド

営業時間:月~金 10:00~12:00、13:00~17:00(土日祝:休業)

メール: <u>sales@post.appleworld.com</u>